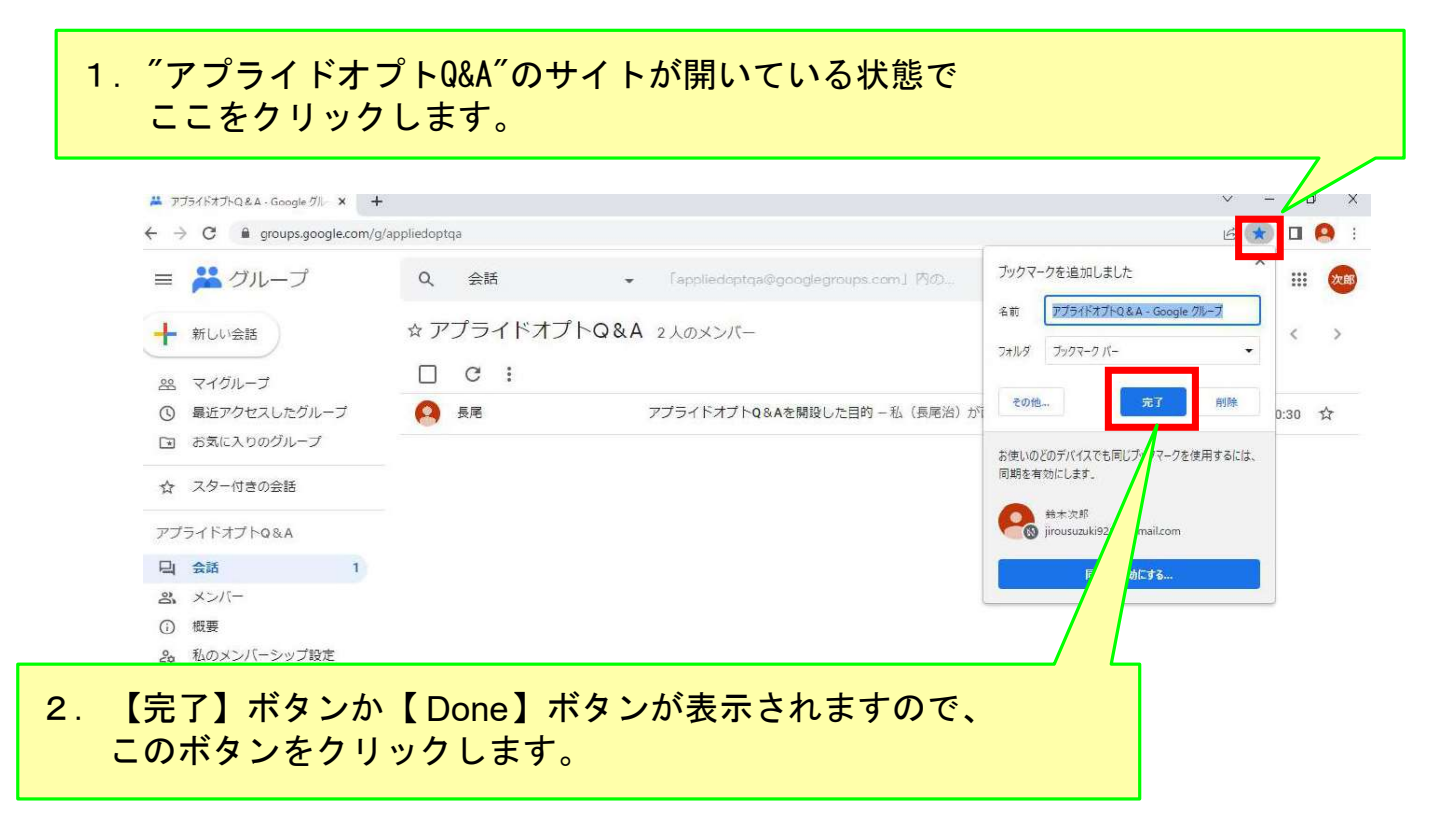

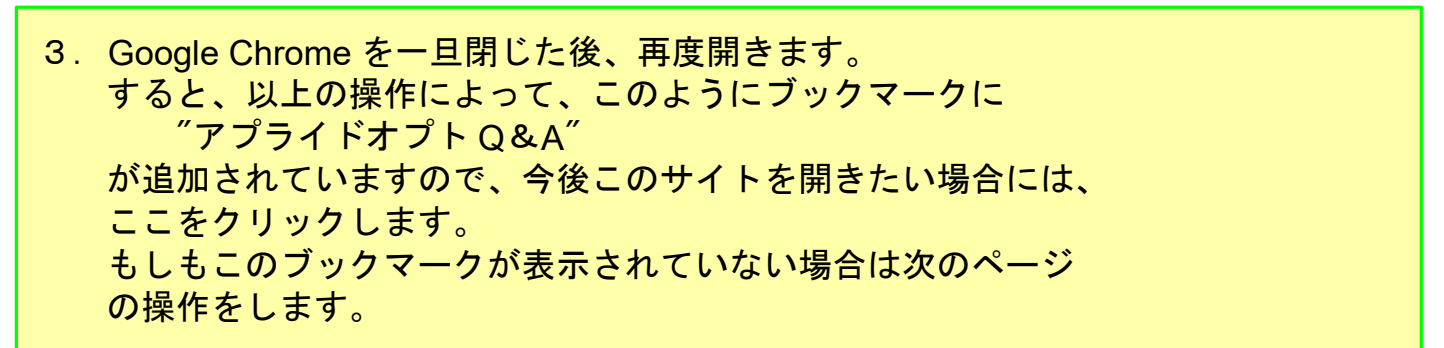

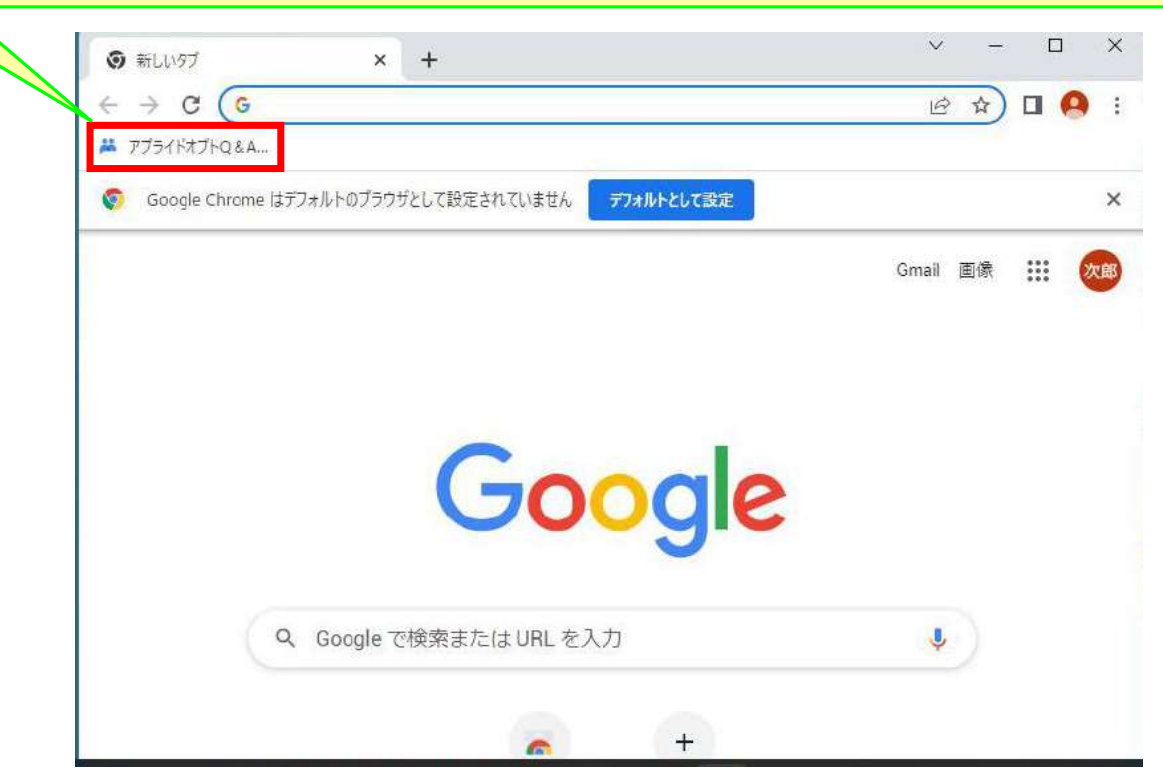

- 4. 下記の操作をすれば、ブックマークが表示されるようになります。
  - <日本語表示画面の場合>

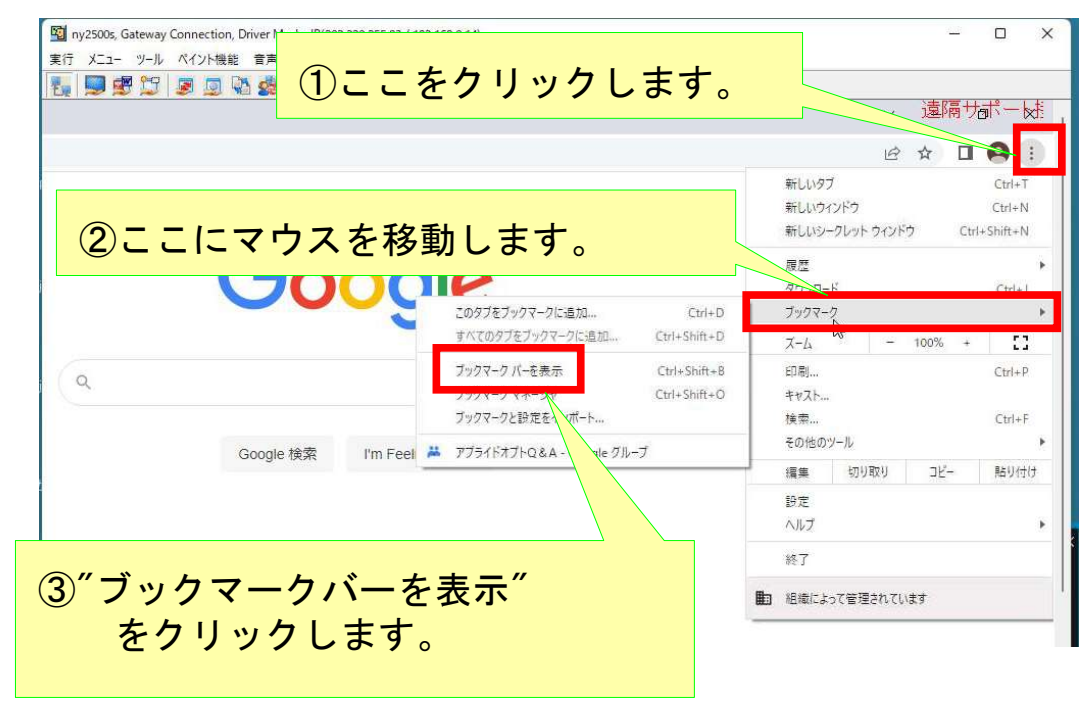

## <英語表示画面の場合>

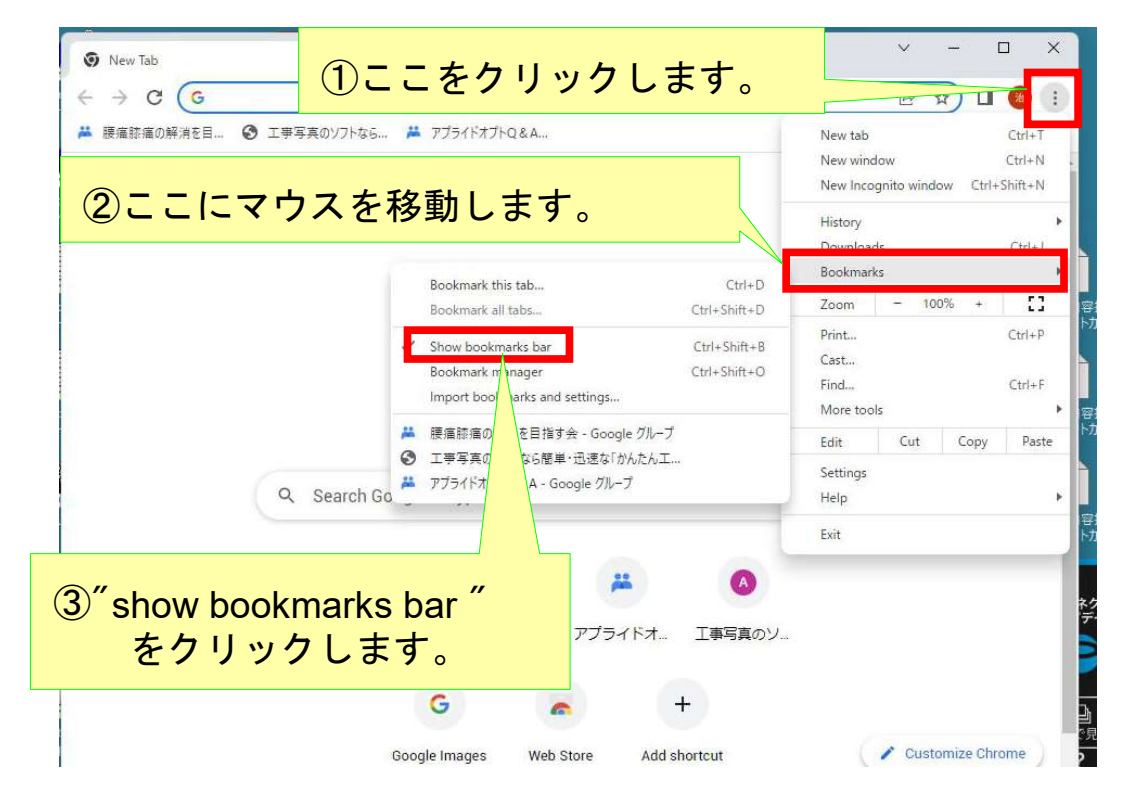